# How to download the Profinet Adapter F/W

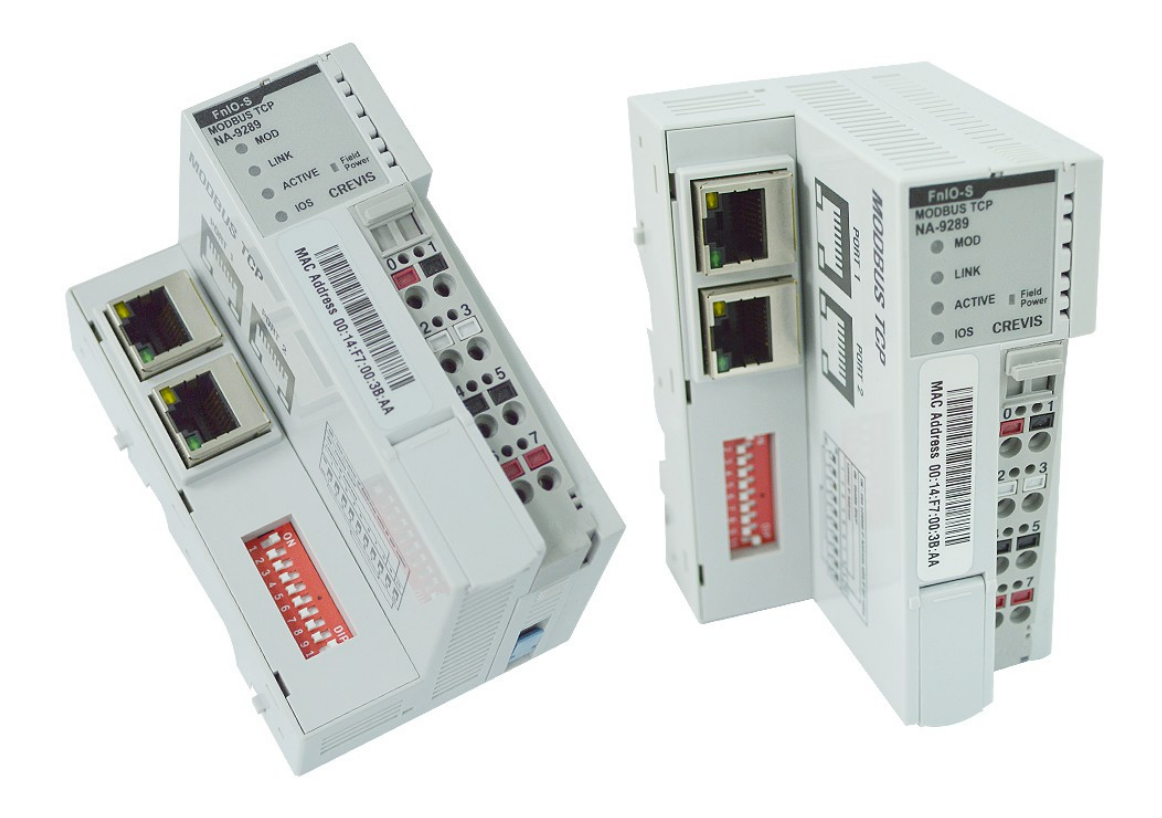

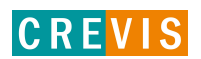

|     | DOCUMENT CHANGE SUMMARY |         |               |        |  |  |  |  |
|-----|-------------------------|---------|---------------|--------|--|--|--|--|
| REV | PAGE                    | REMARKS | DATE          | EDITOR |  |  |  |  |
| 1   | New Document            |         | 2023년 10월 31일 | MW KIM |  |  |  |  |
|     |                         |         |               |        |  |  |  |  |
|     |                         |         |               |        |  |  |  |  |
|     |                         |         |               |        |  |  |  |  |
|     |                         |         |               |        |  |  |  |  |
|     |                         |         |               |        |  |  |  |  |

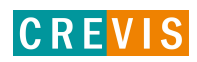

## **CONTENTS**

- 1 . Profinet Adapter ...... 4
  - 1.1 RS232 Cable + flash loader
  - 1.2 Lan Cable

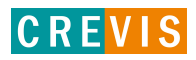

# 1. Profinet Adapter

There are Two types of F/W download.

1.1) RS232 cable + flash loader

1.2) LAN cable

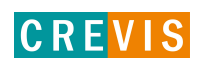

### 1.1) RS232 cable + Flash Loader

- X Only GN & M models are possible, and GL & ML will undergo updates using the LAN cable method (1.2).
- 1. Install & excute a Flash Loader Demonstrator.

(You can download Flash Loader Demonstrator on <u>www.st.com</u>)

| life.augmented                                  | Tools & Soft                        | ✓ Flash L | oader                 | Search             |             | 0                           | Contact Us    | English $\checkmark$ |
|-------------------------------------------------|-------------------------------------|-----------|-----------------------|--------------------|-------------|-----------------------------|---------------|----------------------|
| III Products 👂 Applications 👂                   | Tools & Software 🛛 🏶                | About ST  |                       | Sa                 | mple & Buy  | Support & Co                | mmunity       | 💄 Login              |
| Products (1147) Tools & Software (50            | ) Resources (443)                   | Videos    | Solutions Application | s (3) X-Referen    | ce All site |                             |               |                      |
| REFINE BY TYPE Clear                            | Recommended lir<br>Flash LED supply | ıks       |                       |                    |             |                             |               |                      |
| > Embedded Software (32)                        |                                     |           |                       |                    |             |                             |               |                      |
| Development Tools (11)     Evaluation Tools (6) | 50 tools & software: Flash Lo       | pader     |                       |                    |             | [                           | Show / hide   | e columns            |
| Obsolete Products (1)                           | Part Number 👙                       | Status 👙  | Type 🌲                | Category 👙         |             | Description 👙               |               |                      |
|                                                 | FLASHER-STM8                        | ACTIVE    | Development Tools     | Software Developme | nt Tools    | STM8 Flash load<br>(UM0462) | ler demonstra | itor                 |
| REFINE BY VENDOR Clear                          | FLASHER-STM32                       | ACTIVE    | Development Tools     | Software Developme | nt Tools    | STM32 Flash loa<br>(UM0462) | ıder demonsti | rator                |

2. Connect RS232 cable to the product, set firmware download Mode (SW:  $ON \rightarrow IAP$  Mode(firmware update mode)

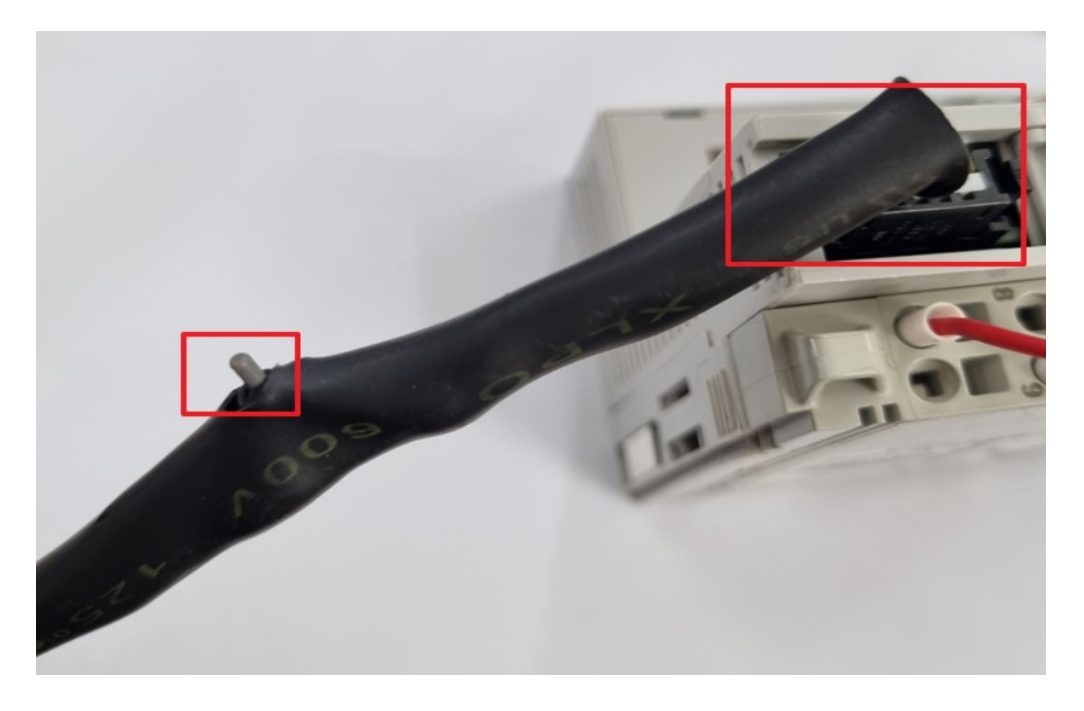

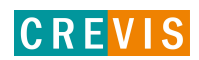

If the status LED is off, you are in Firmware Update mode.

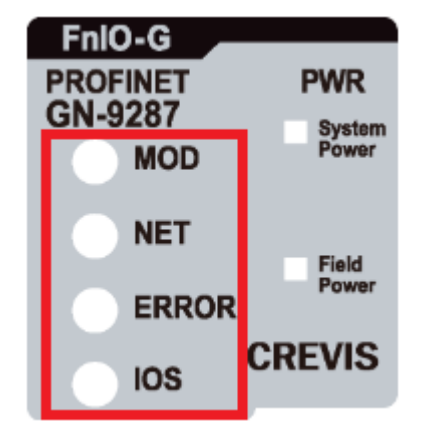

4. Check the Device Manager to check the port number.

Select a Port Name, then click the Next button

| 4 | Flash Load                                                                          | er Demonstrator                    |          |                              | -                     |         | $\times$ |
|---|-------------------------------------------------------------------------------------|------------------------------------|----------|------------------------------|-----------------------|---------|----------|
|   |                                                                                     | 5                                  |          | life.augmen                  | ited                  |         |          |
|   | Select the con<br>connection.<br>- Common for a                                     | nmunication port a<br>all families | nd se    | t settings, the              | n click next          | to open |          |
|   | <ul> <li>✓ UART</li> <li>Port Name</li> <li>Baud Rate</li> <li>Data Bits</li> </ul> | COM6<br>115200<br>8                | <b>v</b> | Parity<br>Echo<br>Timeout(s) | Even<br>Disable<br>10 | d       |          |
|   |                                                                                     |                                    | Nex      | t (                          | Cancel                | C       | lose     |

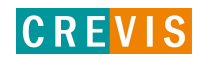

#### 5. Click the Next button.

| 🧼 Flash Loader Demonstrator — 🗌 🗙                   |        |                |  |  |  |  |  |
|-----------------------------------------------------|--------|----------------|--|--|--|--|--|
| life.augmented                                      |        |                |  |  |  |  |  |
| Target is readable. Please click "Next" to proceed. |        |                |  |  |  |  |  |
|                                                     | Remo   | ove protection |  |  |  |  |  |
|                                                     |        |                |  |  |  |  |  |
|                                                     |        |                |  |  |  |  |  |
|                                                     |        |                |  |  |  |  |  |
|                                                     |        |                |  |  |  |  |  |
| Back Next                                           | Cancel | Close          |  |  |  |  |  |

6. Select a Target (  $STM32F4_{2048K}$  ). Then click the next button

|                         | 🧼 Flash Loader                                | Demonstrator  | r                     | -              |              | Х |  |  |  |
|-------------------------|-----------------------------------------------|---------------|-----------------------|----------------|--------------|---|--|--|--|
|                         | life.augmented                                |               |                       |                |              |   |  |  |  |
|                         | Please, select your device in the target list |               |                       |                |              |   |  |  |  |
|                         | Target 5                                      | FM32F4_27_37_ | _29_39_2048K          |                | •            |   |  |  |  |
|                         | PID (h)                                       | 119           |                       |                |              |   |  |  |  |
| ł                       | BID (h) 9.                                    | 1             |                       |                |              |   |  |  |  |
|                         | Version 3.                                    | 1             |                       |                |              |   |  |  |  |
|                         | Flash mapping                                 |               |                       |                |              |   |  |  |  |
|                         | Name                                          | Start address | End address           | Size           |              | ^ |  |  |  |
|                         | Sector0                                       | 0x 8000000    | 0x 8003FFF            | 0x4000 (16K)   |              |   |  |  |  |
|                         | Sector1                                       | 0x 8004000    | 0x 8007FFF            | 0x4000 (16K)   |              |   |  |  |  |
|                         | Sector2                                       | 0x 8008000    | 0x 800BFFF            | 0x4000 (16K)   |              |   |  |  |  |
|                         | Sector3                                       | 0x 800C000    | 0x 800FFFF            | 0x4000 (16K)   |              |   |  |  |  |
|                         | Sector4                                       | 0x 8010000    | 0x 801FFFF            | 0x10000 (64    |              |   |  |  |  |
|                         | Sector5                                       | 0x 8020000    | 0x 803FFFF            | 0x20000 (12    |              |   |  |  |  |
|                         | Sector6                                       | 0x 8040000    | 0x 805FFFF            | 0x20000 (12    |              |   |  |  |  |
|                         | Sector7                                       | 0x 8060000    | 0x 807FFFF            | 0x20000 (12    |              |   |  |  |  |
|                         | Sector8                                       | 0x 8080000    | 0x 809FFFF            | 0x20000 (12    |              |   |  |  |  |
|                         | Sector9                                       | 0x 80A0000    | 0x 80BFFFF            | 0x20000 (12    |              |   |  |  |  |
|                         | Sector10                                      | 0x 80C0000    | 0x 80DFFFF 0x20000 (1 |                |              |   |  |  |  |
| 🛝 Sector11 🛛 0x 80E0000 |                                               | 0x 80E0000    | 0x 80FFFFF            | 0x20000 (12    |              | ~ |  |  |  |
|                         |                                               |               |                       |                |              |   |  |  |  |
|                         | Ē                                             | <u>a</u> ck   | Next                  | <u>C</u> ancel | <u>C</u> los | e |  |  |  |

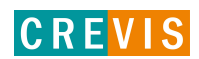

# 7. Open a file Firmware File → Click Next ※ Updates via RS-232 are conducted through files in HEX format.

| Ish Loader Demonstrator — — X                                                                                                    | ◈ 열기                                                                                                    | ×               |
|----------------------------------------------------------------------------------------------------|----------------------------------------------------------------------------------------------------|-----------------|
|                                                                                                    | ← → ▼ ↑  ≪ 바탕화면 > FW V ♥ ② Ø FW 검색                                                                                                    |                 |
| C Erase                                                                                                    | 구성 ▼ 새 콜더 🔠 ▼                                                                                                    |                 |
| C All C Selection                                                                                                    | ► 사진 ^ 이름 ^ 수정한 날짜 유형                                                                                                    |                 |
| Download to device                                                                                                    | UH PC                                                                                                    |                 |
| Download from file  Erase necessary pages No Erase Global Erase  (h) 8010000  Jump to the user program  Optimize (Remove some FFs)  Verify after download  Apply option bytes  Upload from device  Upload to file   C | 30.2%         ↓ 다운로드         圖 동영상          문서         ■ 바탕 화면         ▶ 음악         플 로컬 디스크 (C)         내 볼륨 (D)         및 개발영업TS(****) | 미리 볼 수<br>없습니다. |
| DISABLE V WRITE PROTECTION V                                                                                                    | ੂ 네트워크 ✓ ✓                                                                                                    |                 |
| Back Next Cancel Close                                                                                                    | 파일 이름(N): Crevis_GN-9287_INA_Rev1005 ~ hex Files (*.hex)<br>열기(O)                                                                        | ~<br>취소<br>.:   |

#### 7. DONE

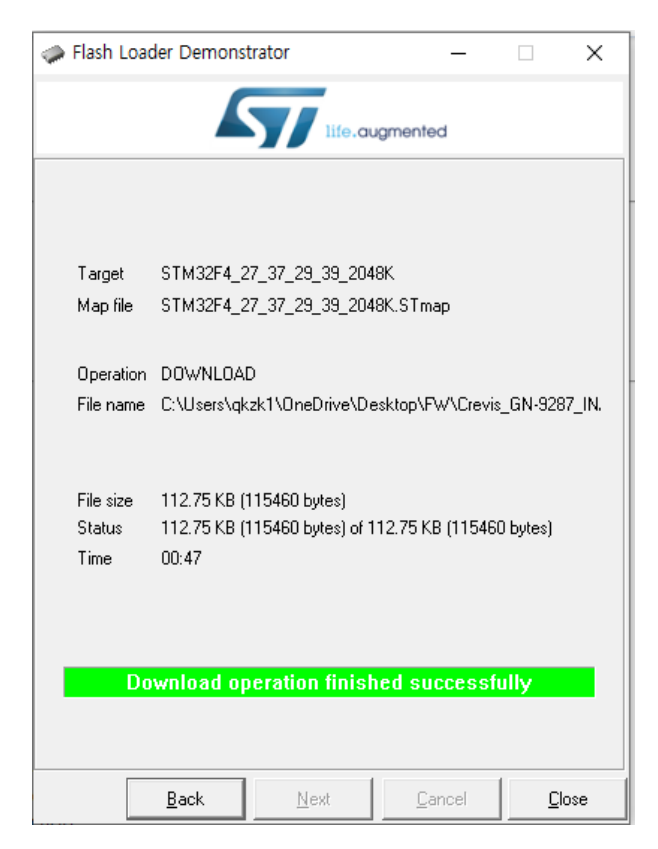

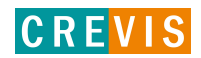

## 1.2) LAN Cable

First, please set the protocol IP address: 192.168.0.xxx

Subnet mask(U): 255.255.255.0 like below

| 🚇 이더넷 3 속성                                                                                                    | $\times$ | 인터넷 프로토콜 버전 4(TCP/IPv4) 속성 X                                                                         |
|----------------------------------------------------------------------------------------------------|----------|----------------------------------------------------------------------------------------------------|
| 네트워킹 공유                                                                                                    |          | 일반                                                                                                   |
| 연결에 사용할 장치:<br>👮 TwinCAT-Intel PCI Ethernet Adapter (Gigabit) #2                                                                                                    |          | 네트워크가 IP 자동 설정 기능을 지원하면 IP 설정이 자동으로 할당되도록<br>할 수 있습니다. 지원하지 않으면, 네트워크 관리자에게 적절한 IP 설정값을<br>문의해야 합니다. |
| 구성(C)<br>이 연결에 다음 항목 사용(O):                                                                                                    | ]        | ○ 자동으로 IP 주소 받기(O)<br>● 다음 IP 주소 사용(S):                                                              |
| <ul> <li>☑ 號 Microsoft Networks용 클라이언트</li> <li>☑ 號 Microsoft 네트워크용 파일 및 프린터 공유</li> <li>☑ 號 OMRON SENTECH GigE Vision Driver</li> <li>☑ 號 Npcap Packet Driver (NPCAP)</li> <li>☑ 몇 QoS 패킷 스케줄러</li> </ul> |          | IP 주소(I):     192 . 168 . 0 . 150       서브넷 마스크(U):     255 . 255 . 255 . 0       기본 게이트웨이(D):       |
| ●         인터넷 프로토콜 버전 4(TCP/IPv4)           ●         Microsoft 네트워크 어댑터 멀티클랙서 프로토콜            ●            ●                                                                                              |          | <ul> <li>자동으로 DNS 서버 주소 받기(8)</li> <li>● 다음 DNS 서버 주소 사용(E):</li> <li>기본 설정 DNS 서버(P):</li> </ul>    |
| 실역 ····································                                                                                                    |          | 보조 DNS 서버(A):                                                                                        |
| Transmission Control Protocol/인터넷 프로토콜입니다. 기본적<br>인 광역 네트워크 프로토콜로, 다양하게 연결된 네트워크에서 통<br>산을 제공합니다.                                                                                                    |          | □끝낼 때 설정 유효성 검사(L) 고급(V)                                                                             |
| 확인 취소                                                                                                    |          | 확인 취소                                                                                                |

1) Set the dip switch 254. (254 = Fixed IP Address)

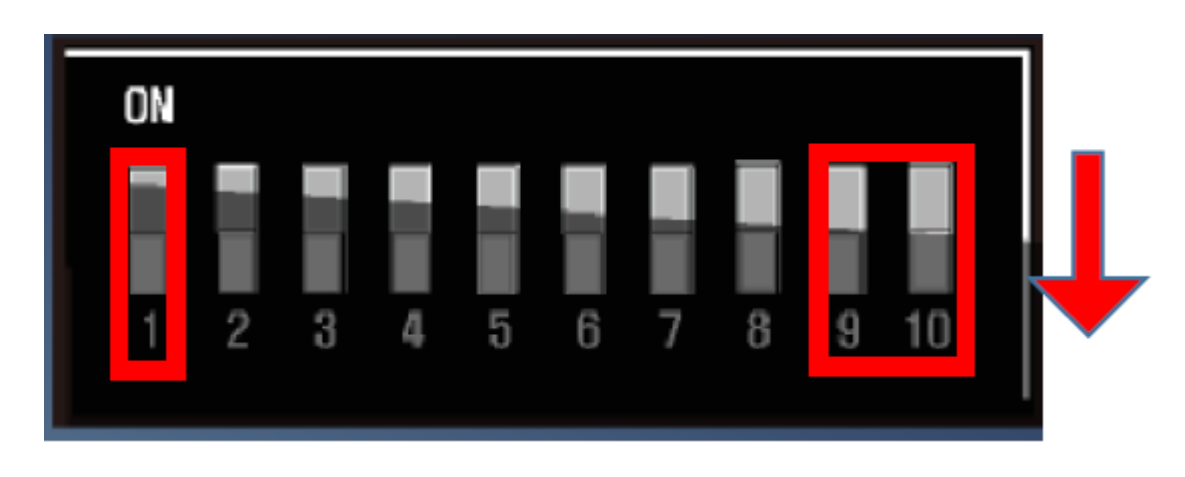

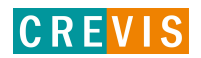

- Login after enter the IAP web-server.

X G Series : 192.168.0.100 / M Series : 192.168.100.100

User ID : crevis, password : crevis

 $\rightarrow$  if you use OEM products, User ID/Password is different.

| $ \rightarrow $ | 🙆 http://192.16 | 8.0.100/ | n 🎒 b + Q   | evis FnIO Network Adapt | …× ↑★☆   |
|-----------------|-----------------|----------|-------------|-------------------------|----------|
|                 | s FnIO Ne       | etwork / | Adapter, Lo | gin                     |          |
| Iser ID         | crevis          | Pas      | sword       | <u>م</u>                |          |
|                 | dantor          |          |             |                         |          |
| LogerAd         | ларыя           |          |             |                         |          |
|                 |                 |          |             |                         |          |
|                 |                 |          |             |                         |          |
|                 |                 |          |             |                         |          |
|                 |                 |          |             |                         |          |
|                 |                 |          |             |                         |          |
|                 |                 |          |             |                         |          |
|                 |                 |          |             |                         |          |
|                 |                 |          |             |                         | 🔍 100% 🔻 |

2) Update firmware with binary file.

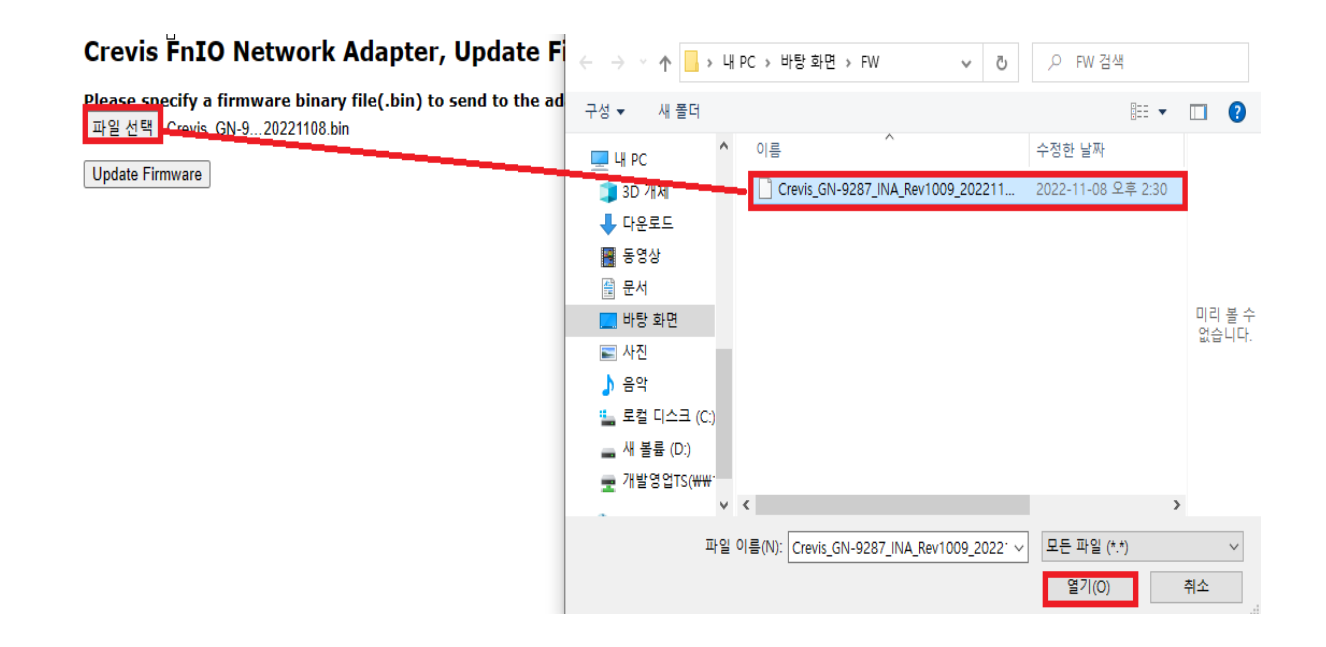

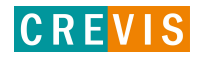

#### 3) Update is complete

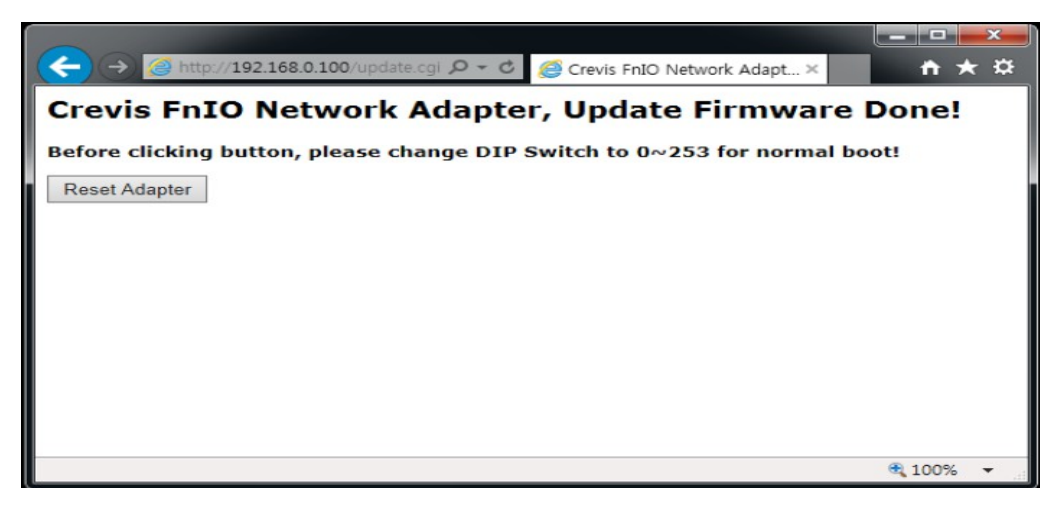

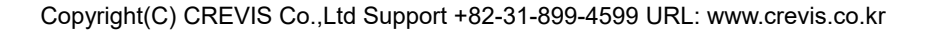

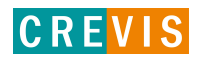